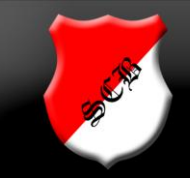

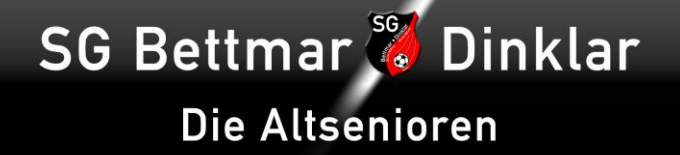

## Kurzanleitung "Wer macht mit"-Datei und WhatsApp-Gruppen

- 1. Google-Account im www anlegen. https://accounts.google.com/signup?hl=de
- 2. Zugehörige Emailadresse an Volker Gross (gross-volker@web.de oder Mobil 0163-9029993) schicken. Die Mailadresse wird bei berechtigtem Interesse zeitnah freigeschaltet.

Der Zugriff auf die Datei erfolgt entweder über einen a) beliebigen Internetbrowser oder b) bequem über eine App vom Mobiltelefon/Tablet aus.

a) Browser öffnen und unter der Adresse www.scbettmar.de den Menuepunkt /Fußball/Senioren/Altsenioren Ü40 anwählen. Hier findest du einen Link zur Altsenioren-Homepage.

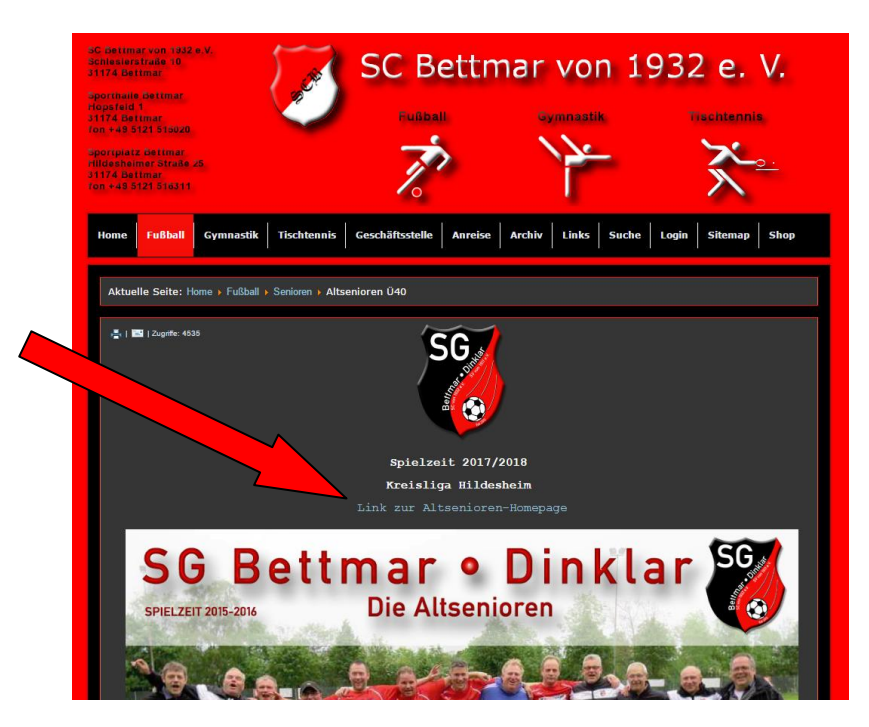

Dort einfach anklicken. Auf der sich nun öffnenden Seite findest du oben links den Link zur "Wer macht mit" - Datei.

|                 | SG Bettmar 🖗 Dinklar<br>Die Altsenioren |              |             |              |           |            | The strange |              |  |
|-----------------|-----------------------------------------|--------------|-------------|--------------|-----------|------------|-------------|--------------|--|
|                 | Home Zahlen•Daten•Fakten                | Archiv•Fotos | Geburtstage | Telefonliste | Kalender  | Das Wetter | Links       | Kontakt      |  |
|                 |                                         |              |             |              |           |            |             |              |  |
| Wer m<br>Spielp |                                         |              |             |              |           |            |             |              |  |
|                 |                                         |              |             |              |           |            |             |              |  |
|                 |                                         |              |             |              |           |            |             |              |  |
| SG Bet          | ttmar-Dinklar - DIE ALTSEN              | lioren       |             |              | - Drucker | Woche Mona | t Termi     | nübersicht 🔽 |  |
| Mittw           | och, 16. August                         |              |             |              |           |            |             | ^            |  |
| Jürge           | n 65<br>ag 18 August                    |              |             |              |           |            |             | - 1          |  |
| 19:00           | FC Ruthe vs. AS                         |              |             |              |           |            |             |              |  |
| Same            | stag, 19. August                        |              |             |              |           |            |             |              |  |
| Totti           | 75                                      |              |             |              |           |            |             |              |  |
| Mont            | ag, 21. August                          |              |             |              |           |            |             | - 11         |  |
| Erol            | 55                                      |              |             |              |           |            |             | - 11         |  |
| Lien            | stan 74 Annust                          |              |             |              |           |            |             |              |  |

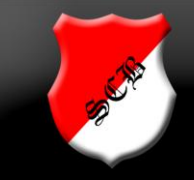

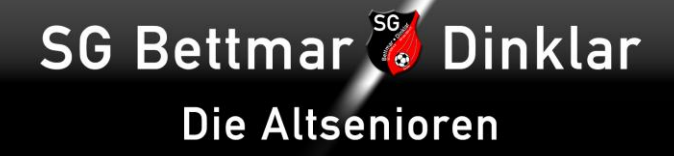

b) Auf Android-Mobilgerät oder – Phone aus dem App-Store die App "Google-Drive" und/oder "Google-Tabellen" installieren und die freigegebene Datei hierüber direkt bearbeiten.

Zusätzlich haben wir in WhatsApp zwei Gruppen eingerichtet.

• Gaudi-Altsenioren (spassige Dinge)

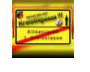

• ZDF-Altsenioren (Zahlen•Daten•Fakten)

Hierüber erhälst einige nützliche Informationen rund um die Altsenioren sowie allerlei Zeitdiebinhalte. Wenn du hier hinzugefügt werden möchtest, so gib einfach deine Mobilnummer mit der entsprechenden Info an Volker Gross (Kontaktdaten siehe Seite 1) weiter. Zusätzlich musst du auf deinem Mobilgerät natürlich Whatsapp installieren. Hier kannst du selbstständig wieder austreten oder die Gruppe stummschalten, wenn es dich zu sehr nervt oder kein Interesse besteht.

Glückauf!